## Creating and configuring users and computers lab notes

## Note: after entering text press the Enter Key

## Access Active Directory users and Computers

1. Click on Tools Active Directory Users and Computes

## Create two OUs

- 1. Right click on contoso.com
- 2. Click on New → Organization Unit
- 3. Type Finance for the name of the OU
- 4. Create a second OU using the same steps, name the second OU Sales

## **Create Users**

- 1. Right click the Finance OU
- 2. Click on New 🔿 User
- 3. Fill out the following information for the User

First Name: Maria

Initial: D

Last Name: President

Full Name: (leave as default)

User Logon Name: mdpresident (leave default domain)

Click Next to continue.

|                       | New Object - User    |  |  |  |
|-----------------------|----------------------|--|--|--|
| 🤱 Create in:          | contoso.com/Finance  |  |  |  |
| First name:           | Maria Initials: D    |  |  |  |
| Last name:            | President            |  |  |  |
| Full name:            | Maria D. President   |  |  |  |
| User logon name:      |                      |  |  |  |
| mdpresident           | @contoso.com v       |  |  |  |
| User logon name (pre- | Windows 2000):       |  |  |  |
| contoso\              | mdpresident          |  |  |  |
|                       |                      |  |  |  |
|                       | < Back Next > Cancel |  |  |  |

- 4. Enter in "P@assword5 for the password for this user
- 5. Confirm the password
- 6. Leave the Default "User must change password at next logon"
- 7. Click Next

- 8. You will see a summary of the user information. Click Finish to create the user.
- Create another user in the Finance container following the steps outlined above.
   Use the following information for that new user

First Name: John

Initials: Q

Last Name: Admin

Full Name: (leave as default)

User Logon Name: jqadmin (leave default domain)

Click Next to continue.

Assign the password "P@ssw0rd". Click Next, and then click Finish to create the user.

10. Create two users in the Sales OU. Use the following information for the

two users: **User1** First Name: Abbey Initials: L Last Name: Holford User Logon Name: aholford (leave default domain) Click Next to continue Assign the password P@ssword9". Click Next, and click Finish to create the user.

## User2

First Name: Charles Initials: M Last Name: Harris User Logon Name: charris (leave default domain) Click Next to continue Assign the password P@ssword10". Click Next, and click Finish to create the user

## Create a group in the Sales OU

- 1. Right click on the Sales OU
- 2. Click New  $\implies$  group
- 3. Name the group "centralsales" (accept all default settings for the group)
- 4. Click on OK

#### Reset Maria's password to P@assword03

- 1. Double click on the Finance OU to find Maria
- 2. Right click on Maria's account name and click Reset password
- 3. Type P@assword03

- 4. Confirm P@assword03
- 5. Accept Default setting and click OK twice

## Move Maria from the Finance OU to the sales OU

- 1. Right click Maria's name
- 2. Click on Move
- 3. Select the Sales OU from the list of OUs
- 4. Click on OK
- 5. Note the Maria is no longer in the Finance OU
- 6. Double click the sales OU to make sure that Maria is there.

# Add Abbey to the centralsales group located in the sales OU

- 1. Right click on Abbey's name
- 2. Click on Add to Group
- 3. Enter" centralsales" in the object name box
- 4. Click OK
- 5. Click ok again on the prompt "The Add to Group operation was successfully completed"
- 6. Right click on centralsales
- 7. Click properties
- 8. Select Members Tab (notice that you can Add and Remove)
- 9. Make sure that Abbey is a member of the central sales group.
- 10. Click OK to close the centralsales properties box

# Delete Charles from the Sales OU

- 1. Right click on Charles's Name
- 2. Click Delete
- 3. Answer yes to the prompt "Are you sure you want to delete the user named 'Charles M. Harris'?

# Set the logon hours for John to 4:00 – 9 :00 p.m. Monday to Friday

- 1. Double click on the Finance OU
- 2. Right click on John's Name
- 3. Click on Properties
- 4. Click on the Account Tab

|                                     | Fred P                         | Properties              | ;          | ? X          |  |
|-------------------------------------|--------------------------------|-------------------------|------------|--------------|--|
| Member Of                           | Dial-in                        | Enviro                  | nment      | Sessions     |  |
| Remote control                      | Remote D                       | esktop Services Profile |            | COM+         |  |
| General Address                     | Account                        | Profile                 | Telephones | Organization |  |
| User logon name:                    |                                |                         |            |              |  |
| jqadmin                             | @contoso                       | ¥                       |            |              |  |
| User logon name (pre-               | Windows 200                    | D):                     |            |              |  |
| contoso\ jgadmin                    |                                |                         |            |              |  |
| Account options:                    | ge password a<br>ange password | t next logon            |            | ^            |  |
| Password never Store password       | expires<br>using reversible    | e encryption            |            | ~            |  |
| Account expires<br>Never<br>End of: | Thursday .                     | June 12,                | , 2014     |              |  |
|                                     |                                |                         |            |              |  |

- 5. Select the Logon Hours tab
- 6. Select the entire area and click on logon *Denied* (the area will be selected for you)
- 7. Select Monday to Friday 4:00 pm to 9:00pm (*the area will be selected for you*)
- 8. Click on Logon Permitted. (check the the bottom of the logon dialog box to make sure you selected the correct time slot.
- 9. Click on Ok

## Selecting a specific workstation to logon on

- 1. Click on Log on To tab
- 2. Click on "The following computers"
- 3. Enter scom01 in the computer name box (press Enter) then click Add
- 4. Click OK
- 5. Under Account Options click the scroll arrow twice and select "Smart card is required for interactive Logon"
- 6. Click Apply
- 7. Click OK

## **Creating a computer Account**

- 1. Right click the computers container
- 2. Click New computer
- 3. Enter the name workstation1 (press Enter)
- 4. Accept the Default settings by clicking OK